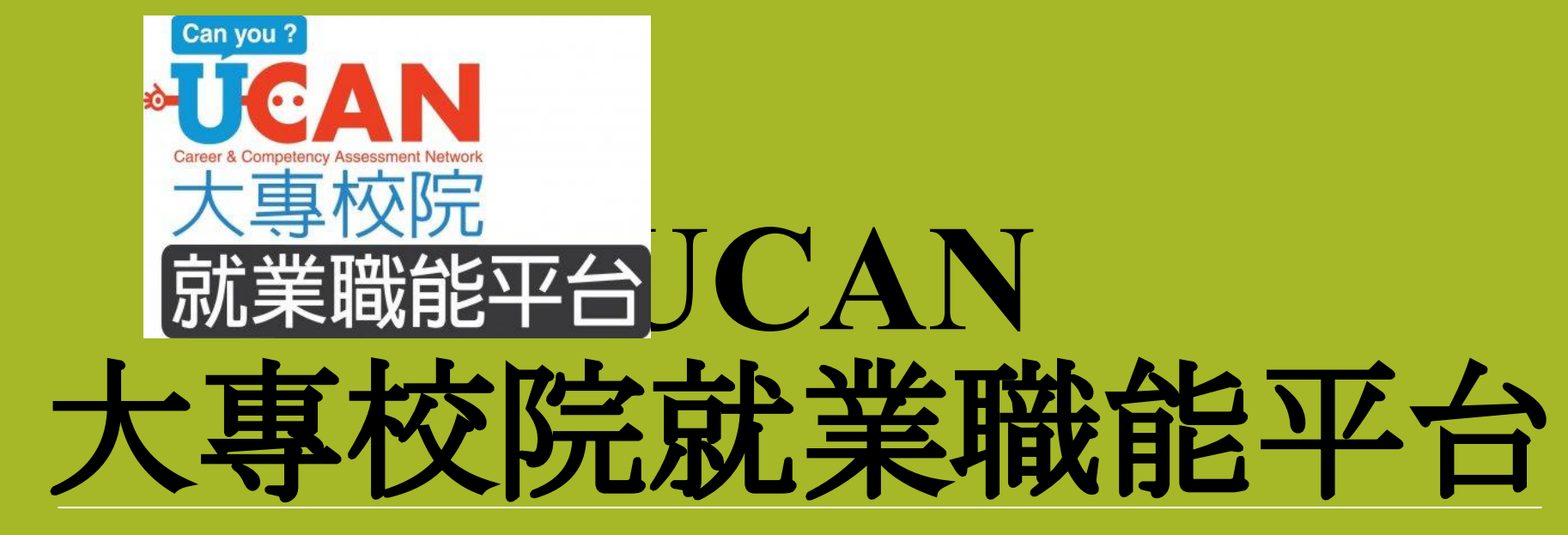

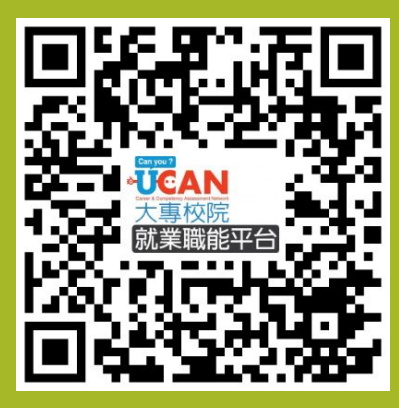

職場共通職能

專業職能

施測

網站連結: https://ucan.moe.edu.tw/Account/Login.aspx

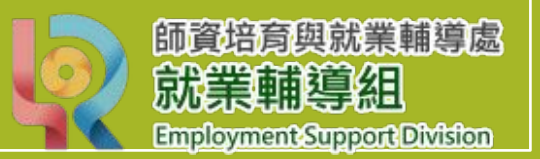

## 大專校院就業職能平台

 □為有效協助學生瞭解自己的職涯發展方向,能更有目標、動機的加強其職場就 業相關職能。

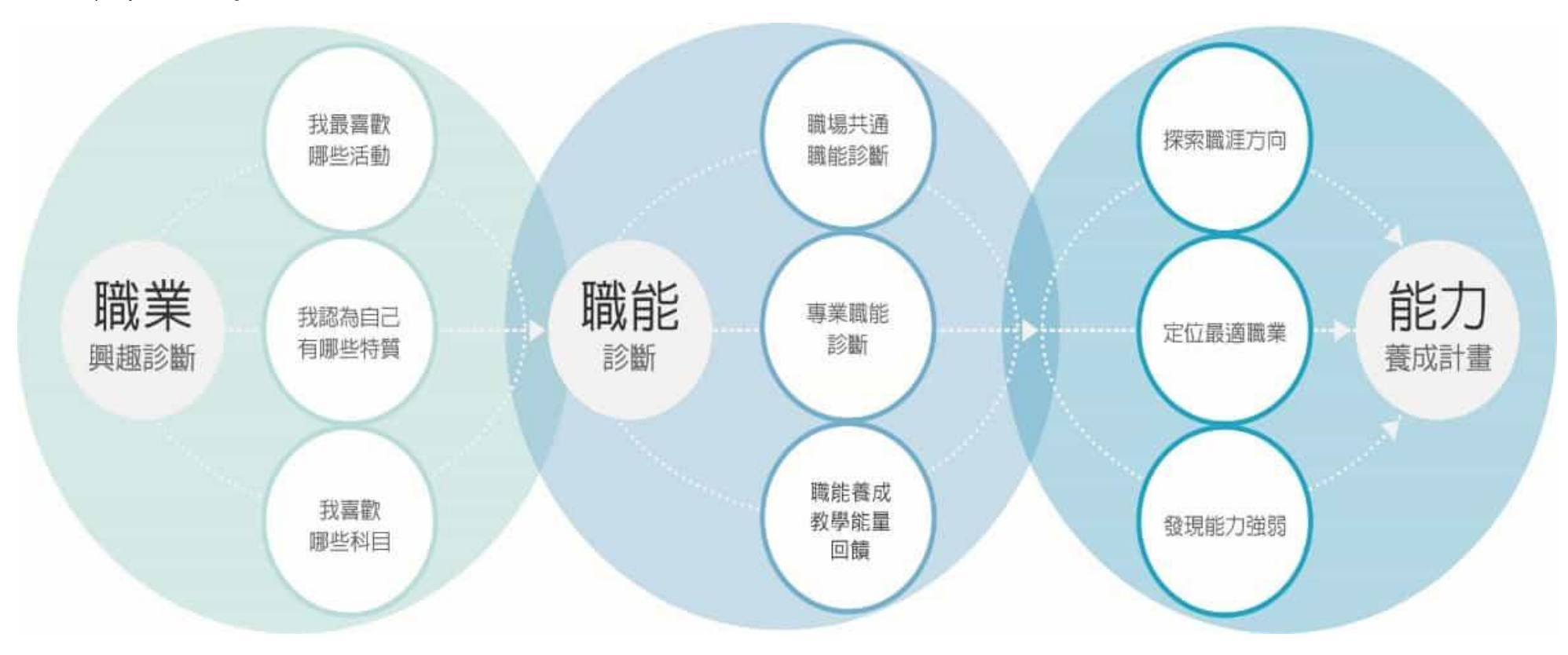

# 班代協助事項

網站連結: <u>https://ucan.moe.edu.tw/Account/Login.aspx</u>

- □ 協助轉告同學施測流程及施測
- □ 未填答學生協助轉告施測

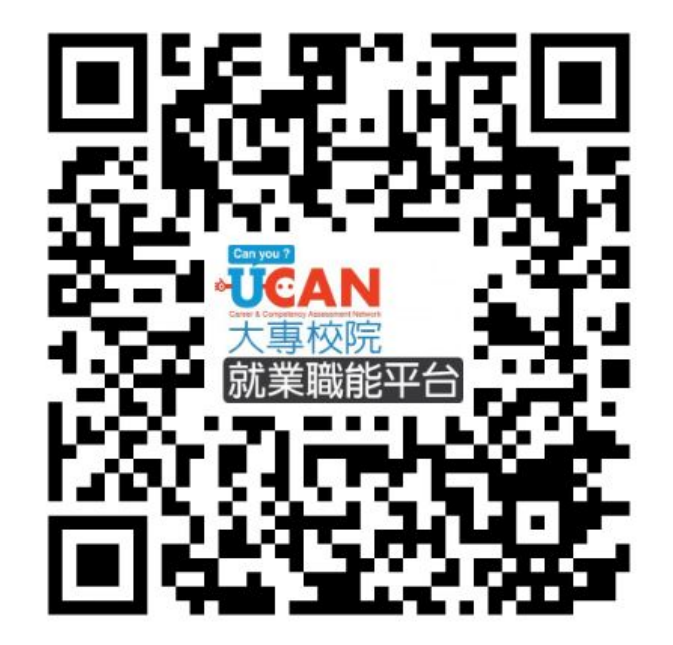

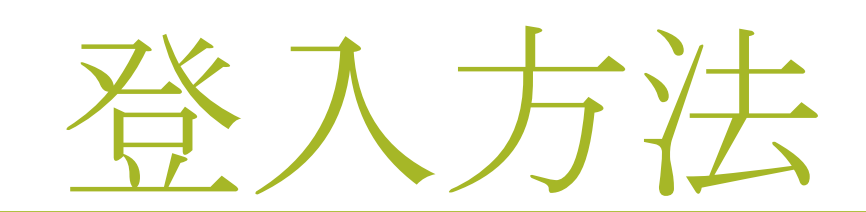

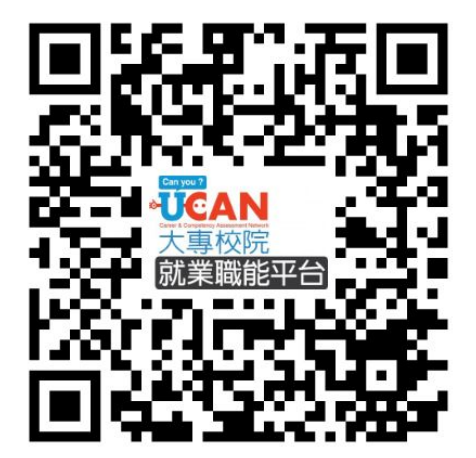

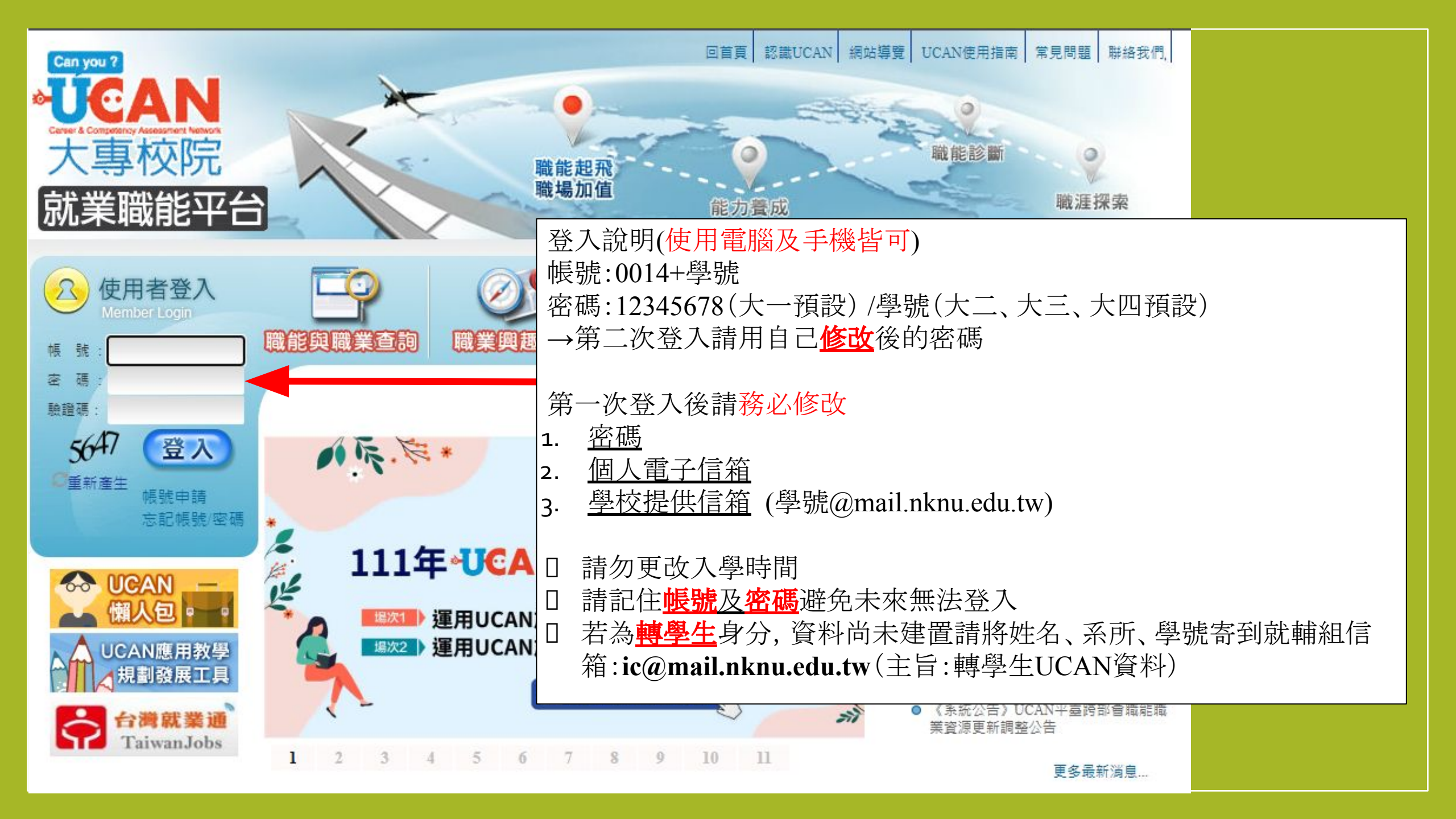

# 職場共通職能 施測步驟

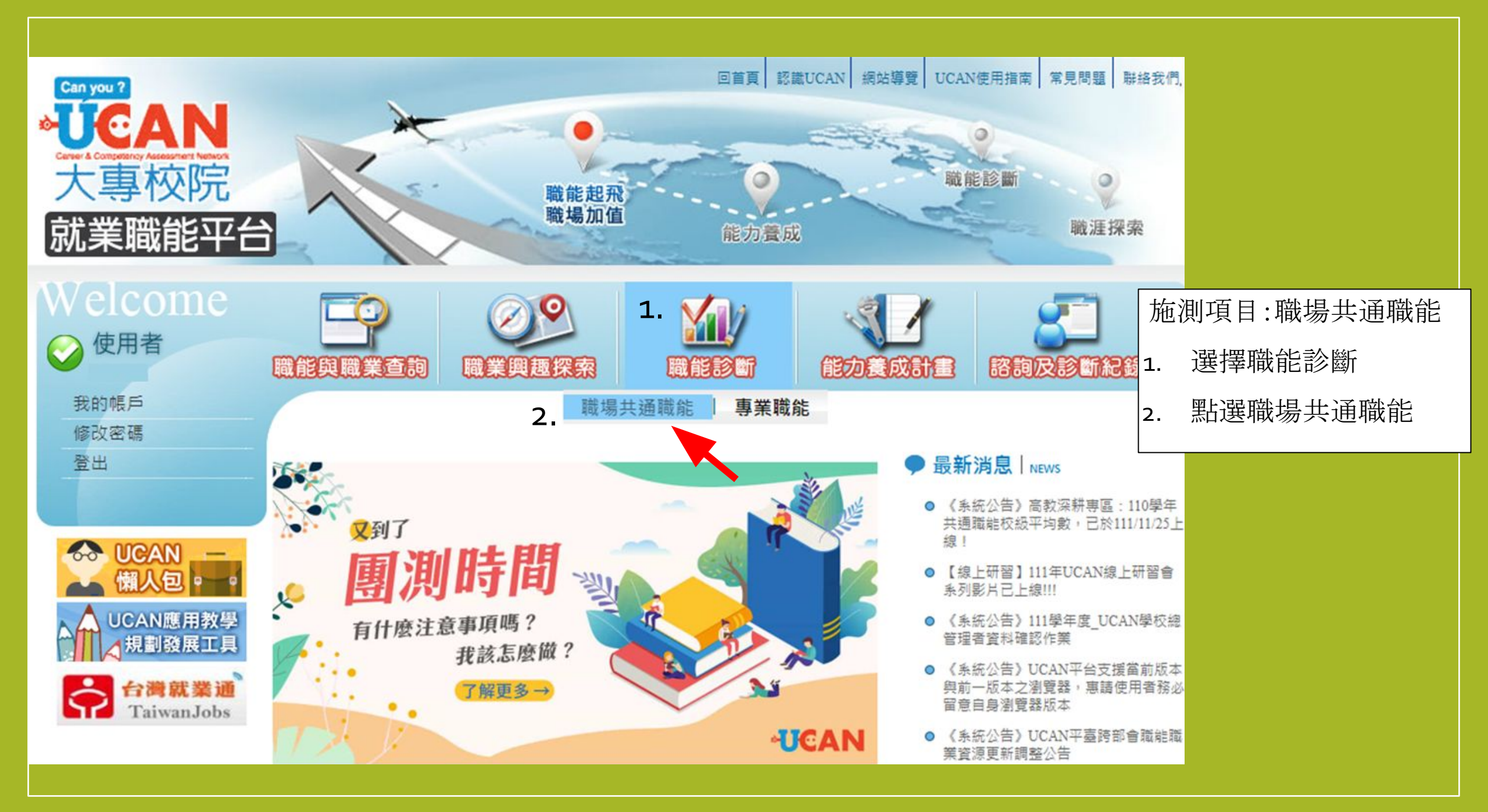

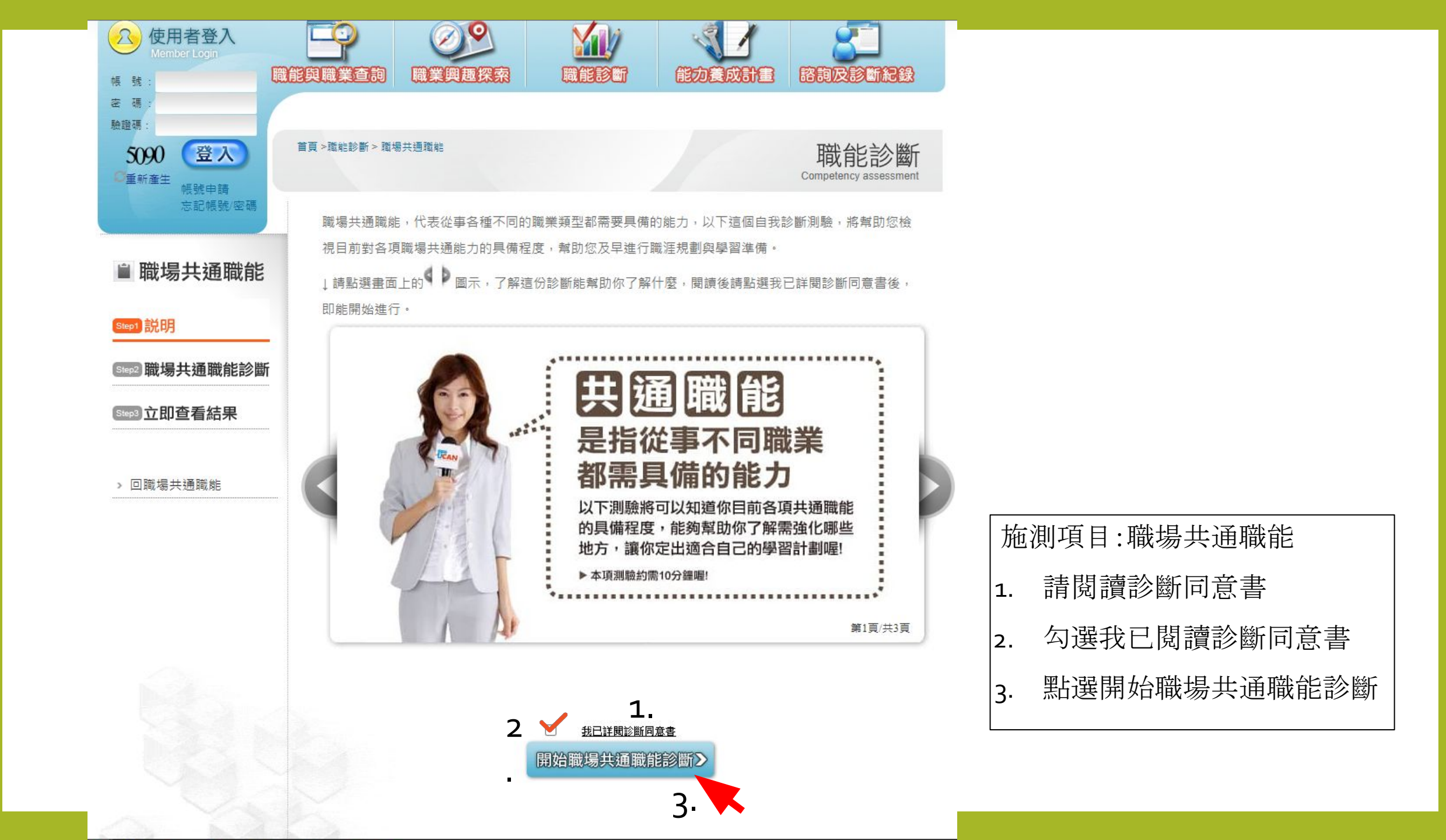

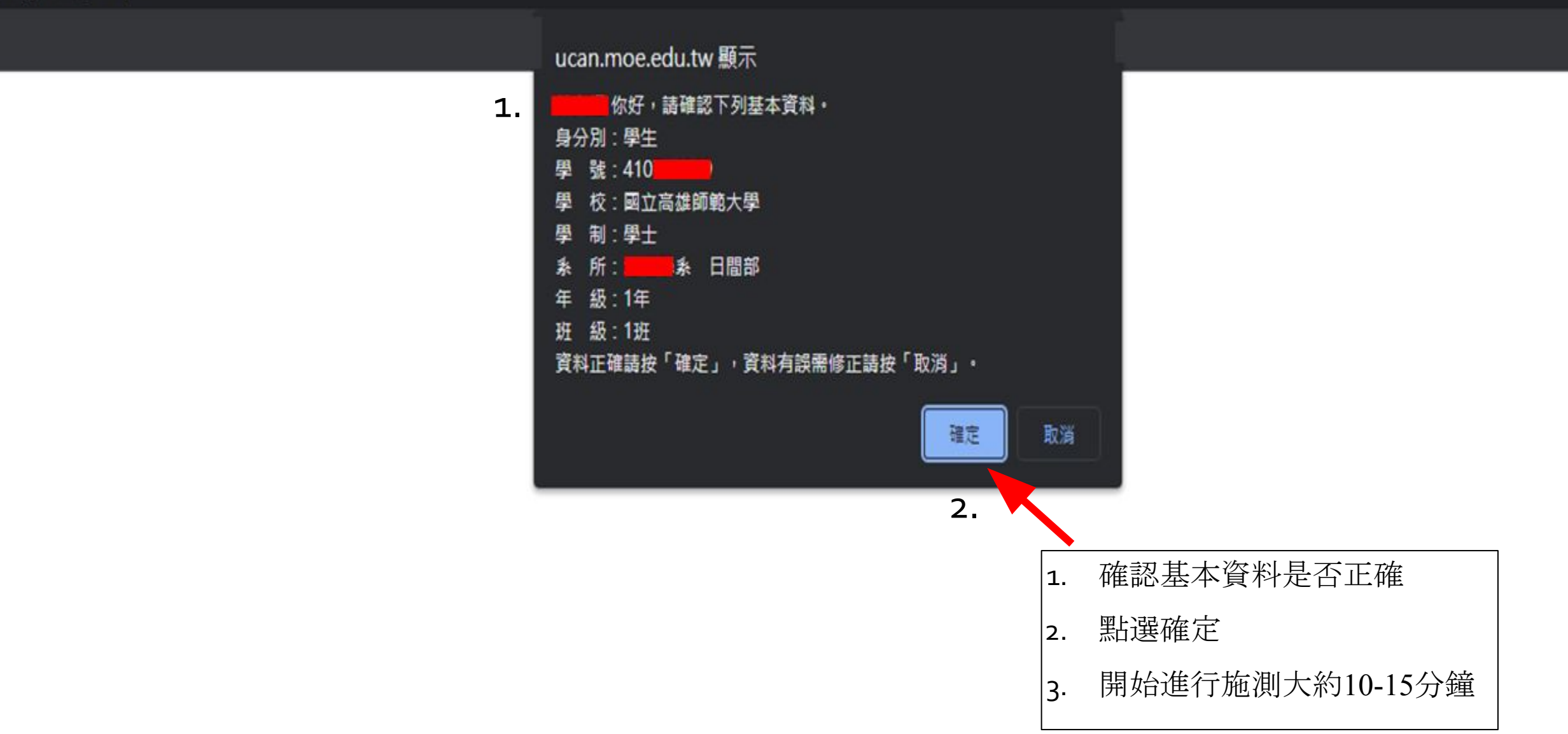

| 就業職能平台             | 職場加值                                                                                                    | 能力養成職涯探索                      |  |  |  |
|--------------------|----------------------------------------------------------------------------------------------------|-------------------------------|--|--|--|
| Welcome            | に<br>前の<br>に<br>単の<br>に<br>単の<br>に<br>し<br>に<br>し<br>に<br>し<br>に<br>の<br>の<br>の<br>の<br>の<br>の<br>の<br>の<br>の<br>の<br>の<br>の<br>の |                               |  |  |  |
| 我的帳戶<br>修改密碼<br>登出 | 首頁 > 檔案紀錄 > 個人版診斷報告                                                                                                    | 檔案紀錄                          |  |  |  |
| ■ 診斷結果             | ■ 職場共通職能診斷結果                                                                                                    | 施測完畢請查看結果                     |  |  |  |
| > 職業興趣探索結果         | <b>共通職能診斷</b> ,是依據你在八項共通職f                                                                                                    | 战能項目中對自己能力的評估來進行診斷, 職場共通職能是從事 |  |  |  |
| 職場共通職能診斷結果         | 各種不同的職業類型都需要具備的能力,因                                                                                                    | 引此透過你對自己能力的評估,將可以瞭解你的能力的強弱,共  |  |  |  |
| > 專業職能診斷結果         | 通職能診斷將提供以下的資訊作為你對自我能                                                                                                    | 能力的了解:                        |  |  |  |
| 與趣與專業職能結果一覽        | 1. 你在各項共通職能的能力強弱比較                                                                                                    |                               |  |  |  |
| > 個人版診斷報告          | 2. 你的共通職能與他人的比較                                                                                                    |                               |  |  |  |
| ≫ 完整版診斷報告          | 3. 提供給你增進共通職能的建議                                                                                                    |                               |  |  |  |
|                    | 共通職能分為八個項目,包括:溝通表達、                                                                                                    | 持續學習、人際互動、團隊合作、問題解決、創新、工作責任   |  |  |  |
| > 回檔案紀錄            | 及紀律、資訊科技應用,每個項目的滿分為                                                                                                    | 五分,以下你的測驗結果將幫助你檢視目前對各項職場共通能   |  |  |  |
|                    | 力的具備程度,幫助你及早進行職涯規劃與學習準備。                                                                                                    |                               |  |  |  |

| 親皇      | 原始分數數列                                                                                                    | 原始分數                  | 全體PR值       |
|---------|----------------------------------------------------------------------------------------------------|-----------------------|-------------|
| 溝通表達    |                                                                                                    | 4.14                  | 75          |
| 持續學習    |                                                                                                    | 4.29                  | 79          |
| 人際互動    |                                                                                                    | 4.50                  | 78          |
| 團隊合作    |                                                                                                    | 4.00                  | 56          |
| 問題解決    |                                                                                                    | 4.17                  | 77          |
| 創新      |                                                                                                    | 4.00                  | 73          |
| 工作責任及紀律 |                                                                                                    | 4.86                  | 88          |
| 資訊科技應用  |                                                                                                    | 4.75                  | 87          |
|         | 溝通表達<br>4.14                                                                                                    | 「資訊科技應用               | 一分數         |
| 人際:     | 溝通表達<br>持續學習<br>4.14<br>4.14<br>4.17<br>4.17<br>4.17 | 4.86<br>工作責任及紀律<br>創新 | <b>→</b> 分數 |

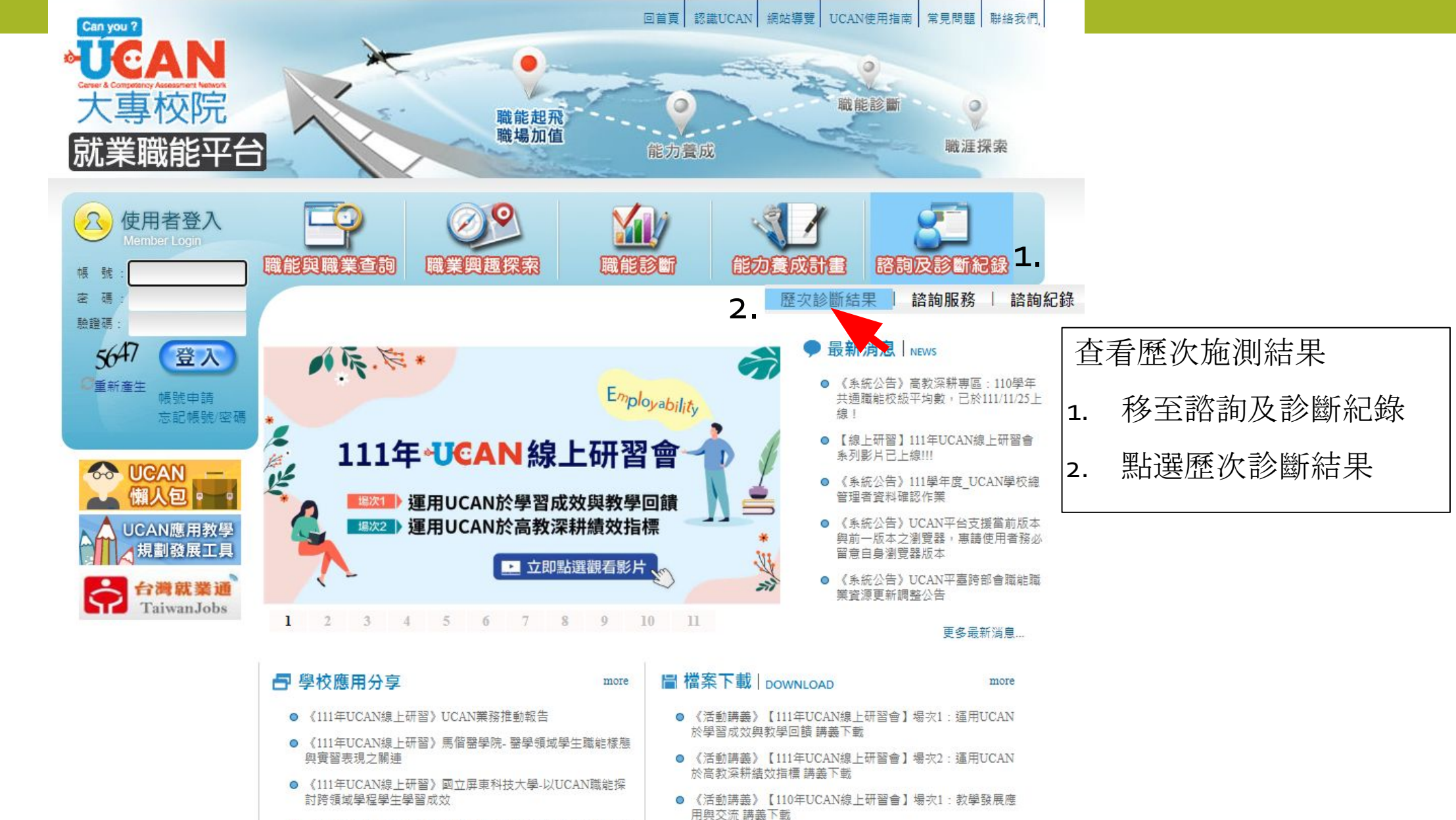

用與交流 講義下載

● UCAN團體施測通知表單

● 《活動講義》【110年UCAN線上研習會】場次2:校務研究應

- 《111年UCAN線上研習》東吳大學-應用UCAN數據分析學生 軟實力並回饋輔導及教學
- 《111年UCAN線上研習》華夏科技大學-運用UCAN於校務發 展之策略研擬

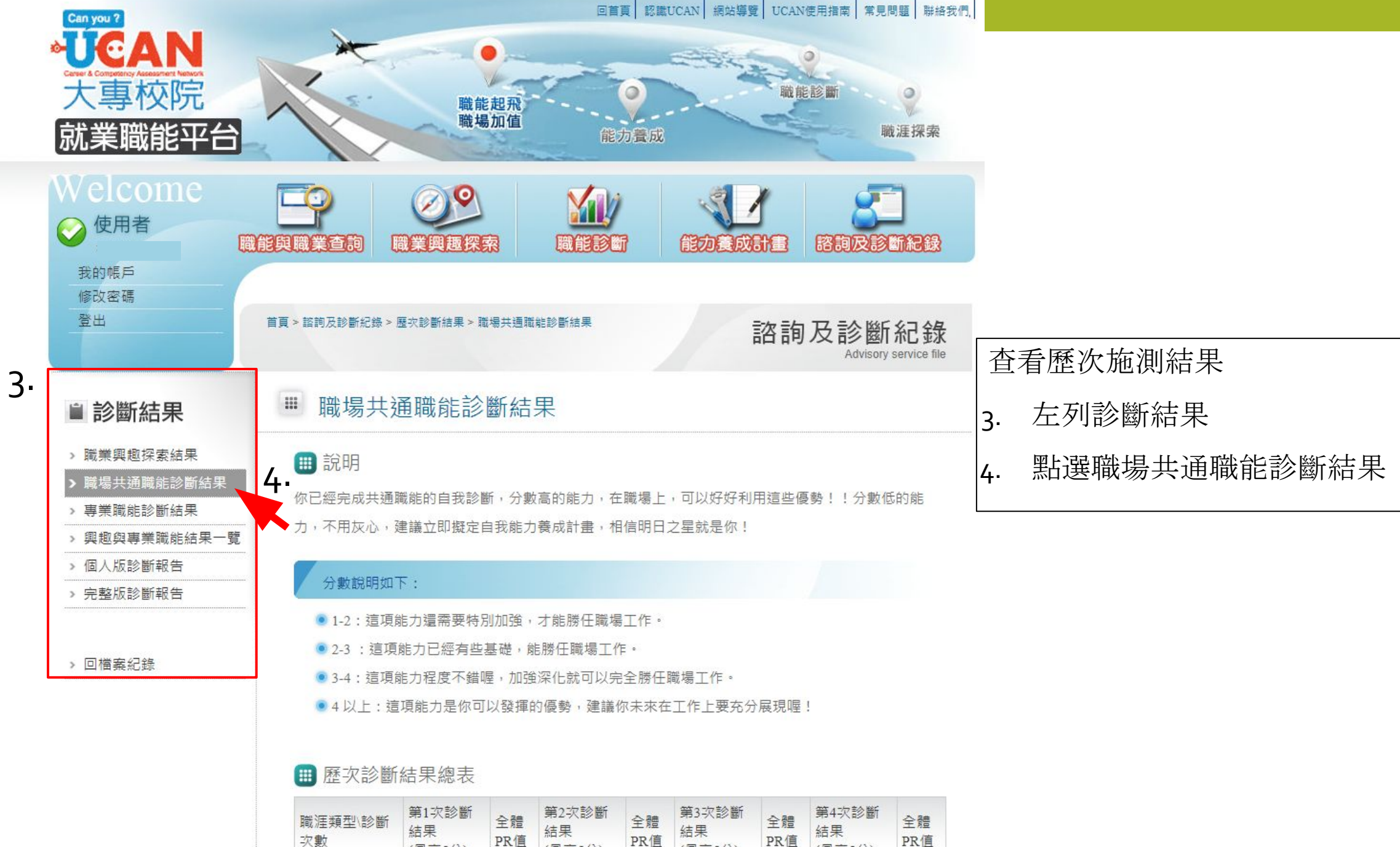

| -人 要义 | (最高5分)     | PK | (最高5分)   | PK | (最高5分) | PK | (最高5分) |
|-------|------------|----|----------|----|--------|----|--------|
|       | 2023-02-09 |    | + ++ 280 |    | ++++30 |    | + ++ 3 |

## 🗎 診斷結果

> 專業職能診斷結果

> 個人版診斷報告

> 完整版診斷報告

> 回檔案紀錄

## ₩ 職場共通職能診斷結果

## ▶ 職業興趣探索結果 ▶ 職場共通職能診斷結果

> 興趣與專業職能結果一覽

## 🛄 說明

你已經完成共通職能的自我診斷,分數高的能力,在職場上,可以好好利用這些優勢!!分數低的能力,不用灰心,建議立即擬定自我能力養成計畫,相信明日之星就是你!

#### 分數說明如下:

- 1-2:這項能力還需要特別加強,才能勝任職場工作。
- ◉ 2-3 :這項能力已經有些基礎,能勝任職場工作。
- ◉ 3-4:這項能力程度不錯喔,加強深化就可以完全勝任職場工作。
- 4 以上:這項能力是你可以發揮的優勢,建議你未來在工作上要充分展現喔!

## 1 🛄 歷次診斷結果總表

| 職涯類型∖診斷<br>次數 | 第1次診斷<br>結果<br>(最高5分)  | 全體<br>PR值 | 第2次診斷<br>結果<br>(最高5分) | 全體<br>PR值 | 第3次診斷<br>結果<br>(最高5分) | 全體<br>PR值 | 第4次診斷<br>結果<br>(最高5分) | 全體<br>PR值 |
|---------------|------------------------|-----------|-----------------------|-----------|-----------------------|-----------|-----------------------|-----------|
| 完成時間          | 2023-02-09<br>09:12:45 |           | 未施測                   |           | 未施測                   |           | 未施測                   |           |
| 溝通表達          | 4.14                   | 75        | 0                     |           | 0                     |           | 0                     |           |
| 持續學習          | 4.29                   | 79        | 0                     |           | 0                     |           | 0                     |           |
| 人際互動          | 4.50                   | 78        | 0                     |           | 0                     |           | 0                     |           |
| 團隊合作          | 4.00                   | 56        | 0                     |           | 0                     |           | 0                     |           |
| 問題解決          | 4.17                   | 77        | 0                     |           | 0                     |           | 0                     |           |
| 創新            | 4.00                   | 73        | 0                     |           | 0                     |           | 0                     |           |
| 工作責任及紀<br>律   | 4.86                   | 88        | 0                     |           | 0                     |           | 0                     |           |
| 資訊科技應用        | 4.75                   | 87        | 0                     |           | 0                     |           | 0                     |           |

## 可以看到不同時間做的結果

## 比對前後測的差異, 瞭解自

身的職能狀況。

## 🏢 歷次診斷結果比較

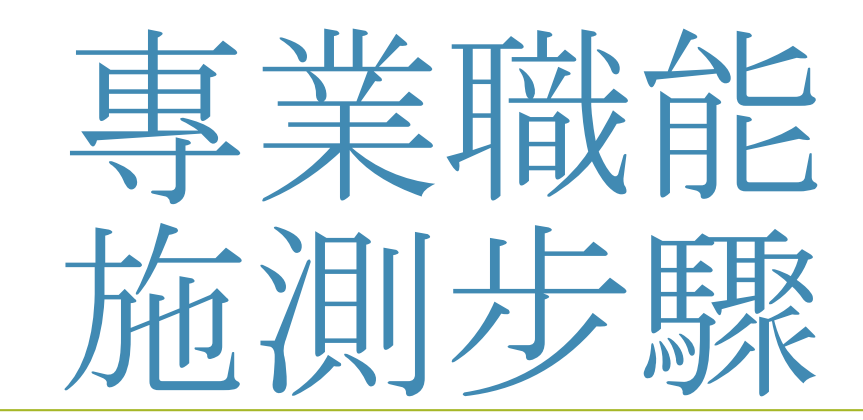

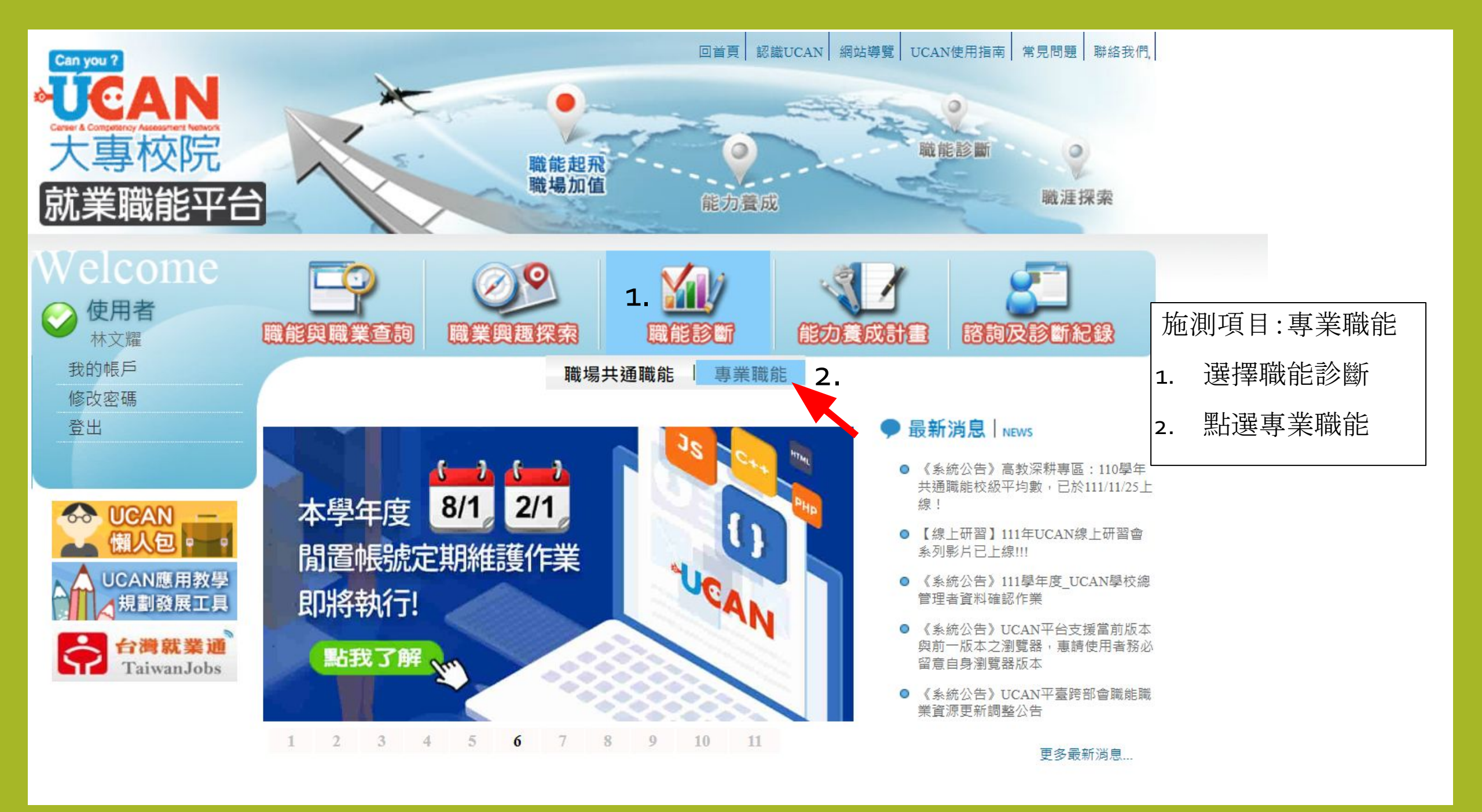

↓請點選畫面上的 圖示,了解這份診斷能幫助你了解什麼,閱讀後請點選我已詳閱診斷同意書後, 即能開始進行。

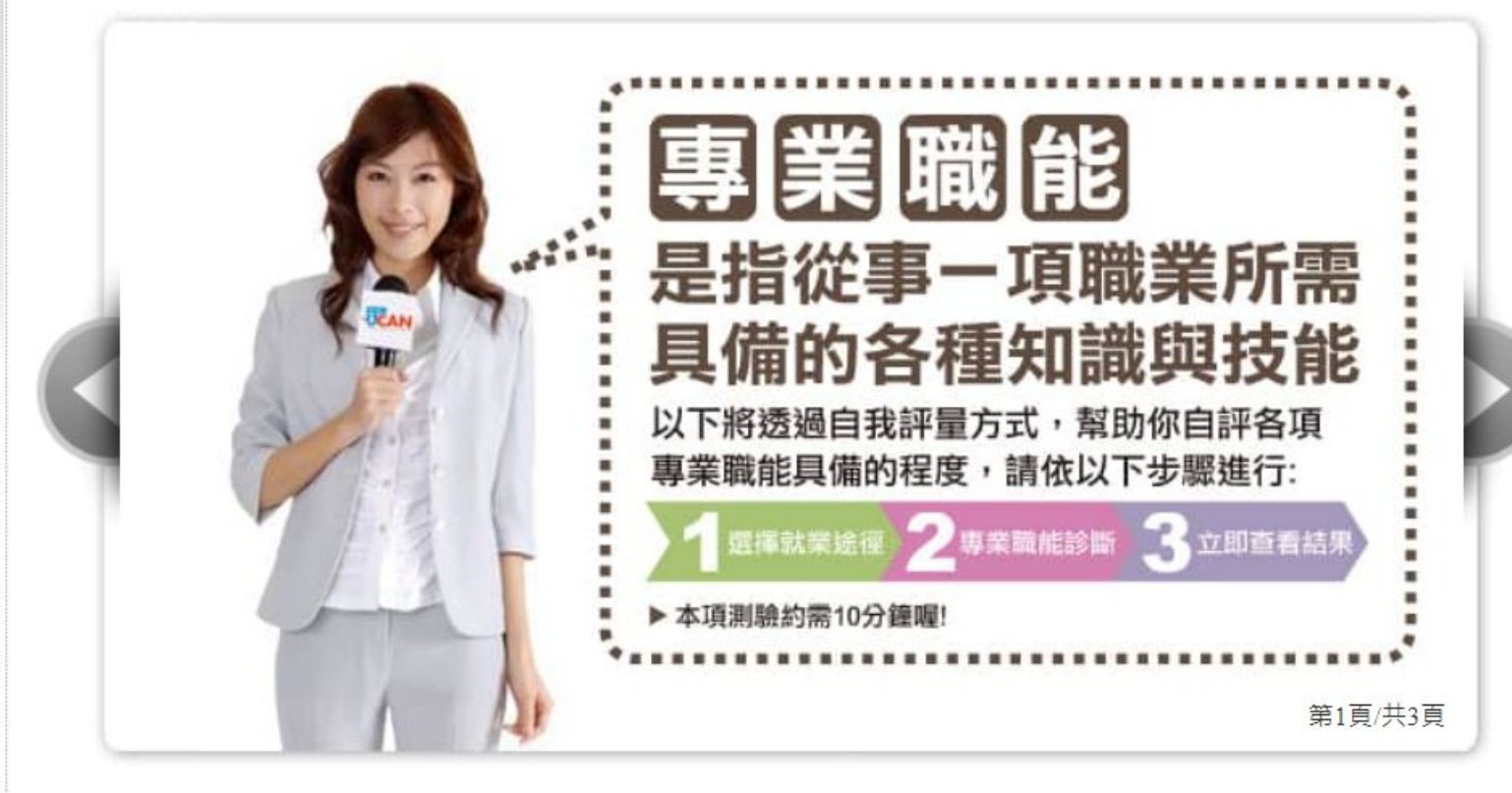

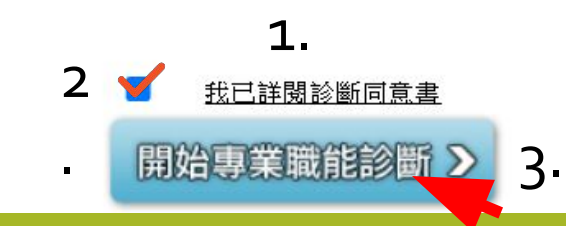

|   | 施測項目:專業職能 |             |  |  |  |
|---|-----------|-------------|--|--|--|
|   | 1.        | 請閱讀診斷同意書    |  |  |  |
| - | 2.        | 勾選我已閱讀診斷同意書 |  |  |  |
|   | 3.        | 點選開始專業職能診斷  |  |  |  |

| 首頁 >職能診斷 > 專業職能                                                                                                    | 職能診斷<br>Competency assessment |                                                                                                    |
|----------------------------------------------------------------------------------------------------|-------------------------------|----------------------------------------------------------------------------------------------------|
| 11111111111111111111111111111111111111                                                                                                    |                               |                                                                                                    |
| <ol> <li>選擇一</li> <li>建議你直接選擇與目前就讀系所相關就業途徑進行專業職能診斷:</li> <li>與目前系所相關的職涯類型 ——選擇系所相關的就業途徑———&gt;</li> <li>與目前系所相關的職涯類型 ———選擇系所相關的就業途徑———&gt;</li> <li>與目前系所相關的職涯類型 ———選擇系所相關的就業途徑———&gt;</li> <li>如果旅臺派 食品與農業<br/>教育與訓練<br/>科學、技術、工程、數學</li> <li>如果你還不確定自己的職涯方向,建議你先進行職業興趣探索,再依據結<br/>里進行專業職能診斷, 芜伽已經確定你去來要發展的聯連方向, 現在就可</li> </ol> | 開始專業職能診斷 >                    | <ul> <li>請從<u>選擇一</u>進行測驗</li> <li>1. 選擇目前系所相關的職涯類型</li> <li>→請選擇與自己系所<u>相關的就業類型</u></li> <li>2. 選擇系所相關就業途徑</li> </ul> |
| 從下列選單中,選擇其他職涯類型及就業途徑,進行專業職能的自我診<br>斷。<br>請選擇要自我診斷的項目:<br>選擇職業興趣診斷分數最高的三項職涯類型 ✔選擇就業途徑 ✔                                                                                                    | 開始專業職能診斷 >                    |                                                                                                    |

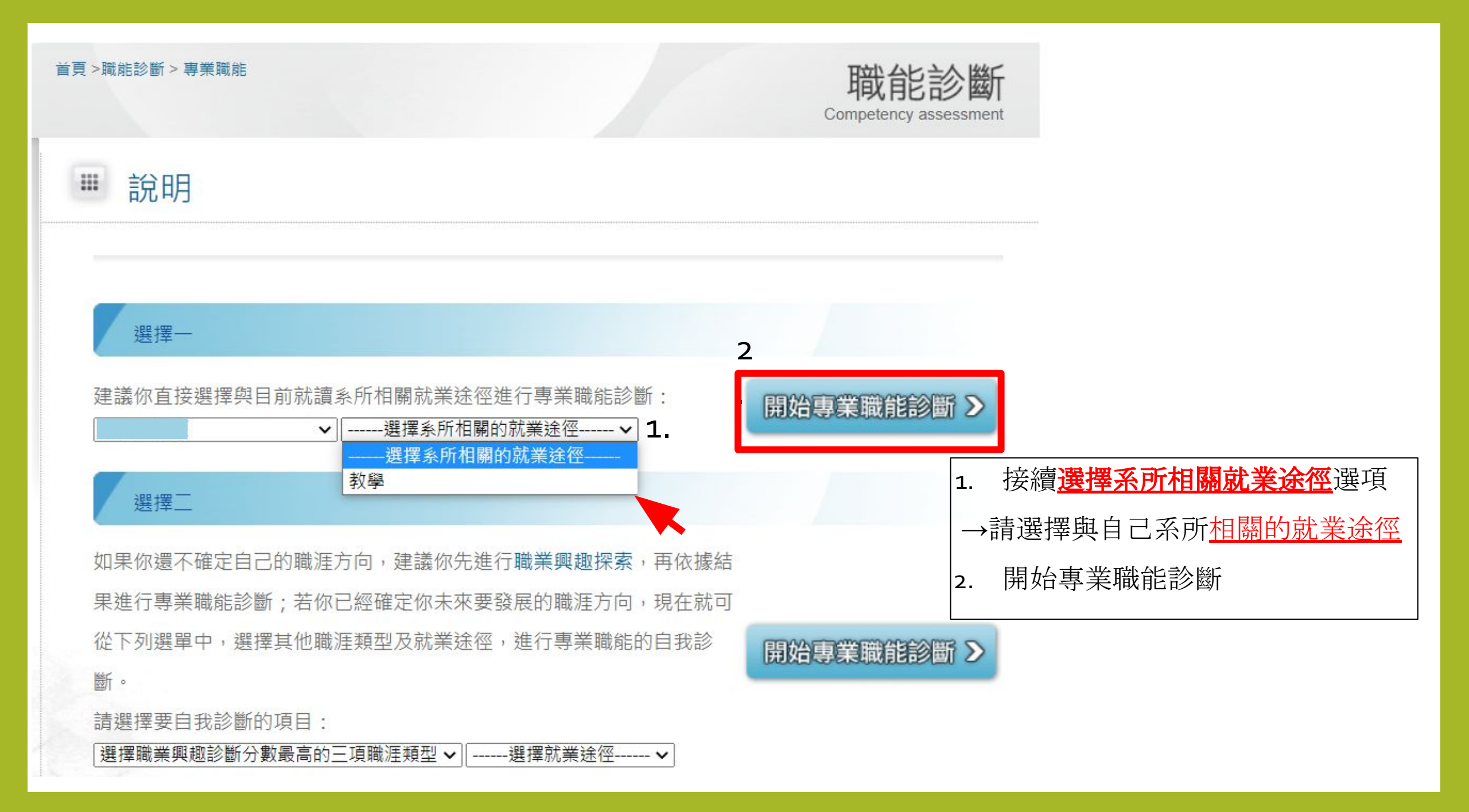

## ■ 專業職能養成之教學能量回饋問卷

「專業職能養成之教學能量回饋問卷」,是想了解學校或系所目前辦理的課程對你在此就業途徑下之專 業職能養成與學習是否有所幫助。此資訊能回饋學校或系所進行課程調整或教學改善的參考。

## 填答說明如下:

- 1分表示:非常不足夠。
- 2分表示:不足夠。
- 3分表示:一般。
- 4分表示:足夠。
- 5分表示:非常足夠。

- 1. 診斷測驗完成後
- 2. 填寫專業職能養成之教學能量回饋問卷

## 操作說明:

• 按頁面下方「下一頁」即可儲存當頁填答資料,若中途登出可再次從未完成頁面進行填答。

 若您要修改或查看上一頁填答資料請直接點選頁面下方「上一頁」按鈕,請勿直接點擊瀏覽器上 一頁功能。

#### 3. 你認為職場體驗(含實習、建教合作等),對你<u>未來就業所需的專業能力(專業職能)</u>養成最有幫助?(可 複選)

□運用科學以及數學基礎,瞭解並且分析真實世界中所遭遇的問題。
 □檢視資料,解釋統計分析的結果,並且詮釋以及總結研究成果,以提供他人作為參考。
 □運用數學及科學的基礎知識,協助其他領域人員發展出解決問題所需要的方案。
 □都沒有幫助

## 4. 你對於目前就讀 <u>系</u>所提供專業職能養成之教學內容滿意度為何?

### 〇非常不滿意 〇不滿意 〇普通 〇滿意 〇非常滿意

5. 你清楚你在校內所參加的各門課程或活動與哪些專業職能的養成有關嗎?

O非常不清楚 O不清楚 O清楚 O非常清楚

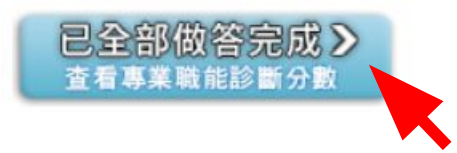

1. 填寫完成後已全部做答完成

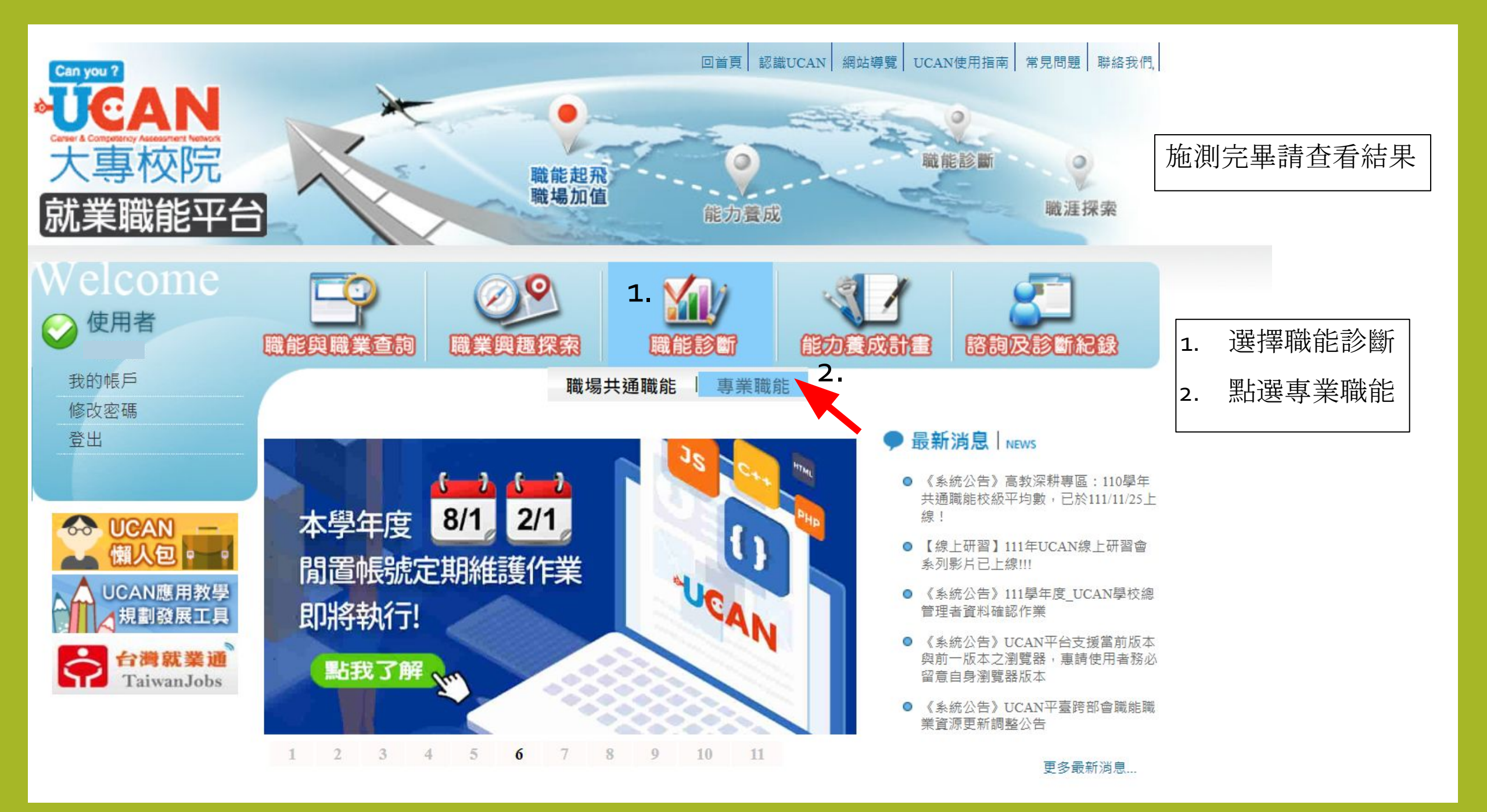

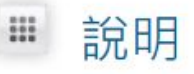

↓請點選畫面上的 圖示,了解這份診斷能幫助你了解什麼,閱讀後請點選我已詳閱診斷同意書後, 即能開始進行。

施測完畢請查看結果

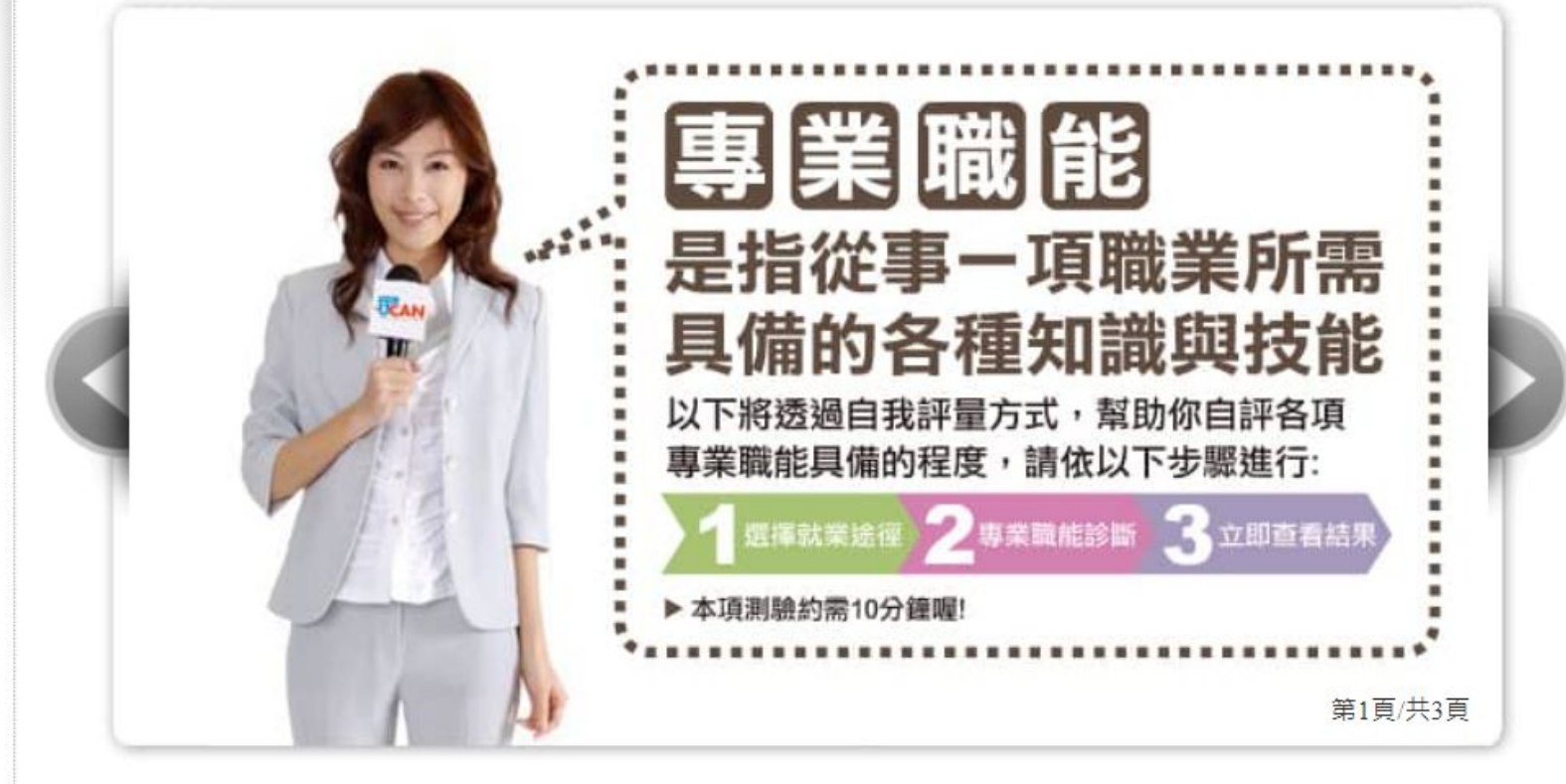

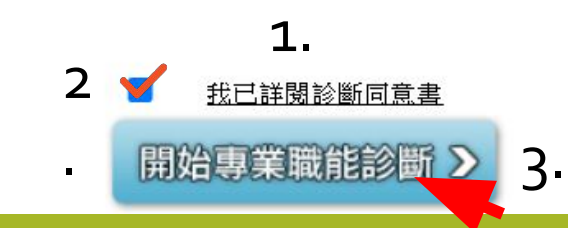

## ₩ 說明

## 你已經完成以下專業職能自我診斷,可以點選【查看結果】檢視自己的能力狀況

分數高的能力 在職場上,可以好好利用這些優勢

#### 分數低的能力 不用灰心,建議立即擬定自我能力養成計畫,相信明日之星就是你!

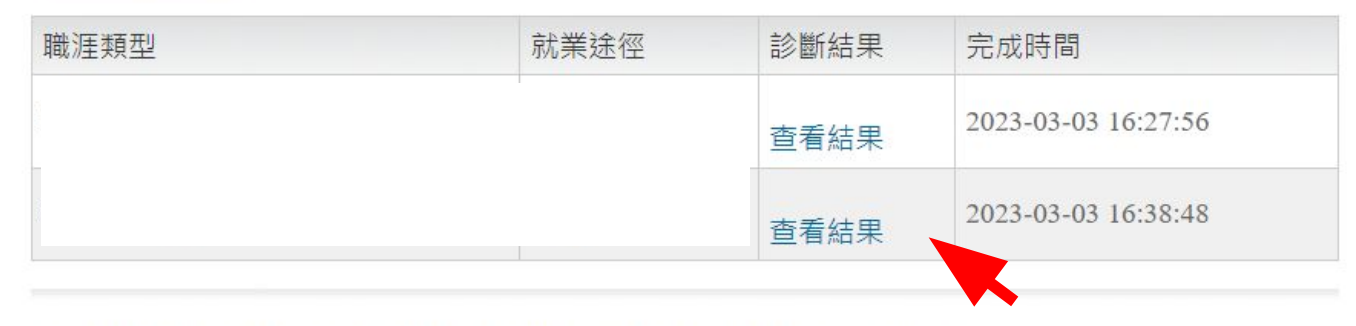

您還想做其他就業途徑的專業職能診斷嗎?請挑選其他項目即能馬上進行:

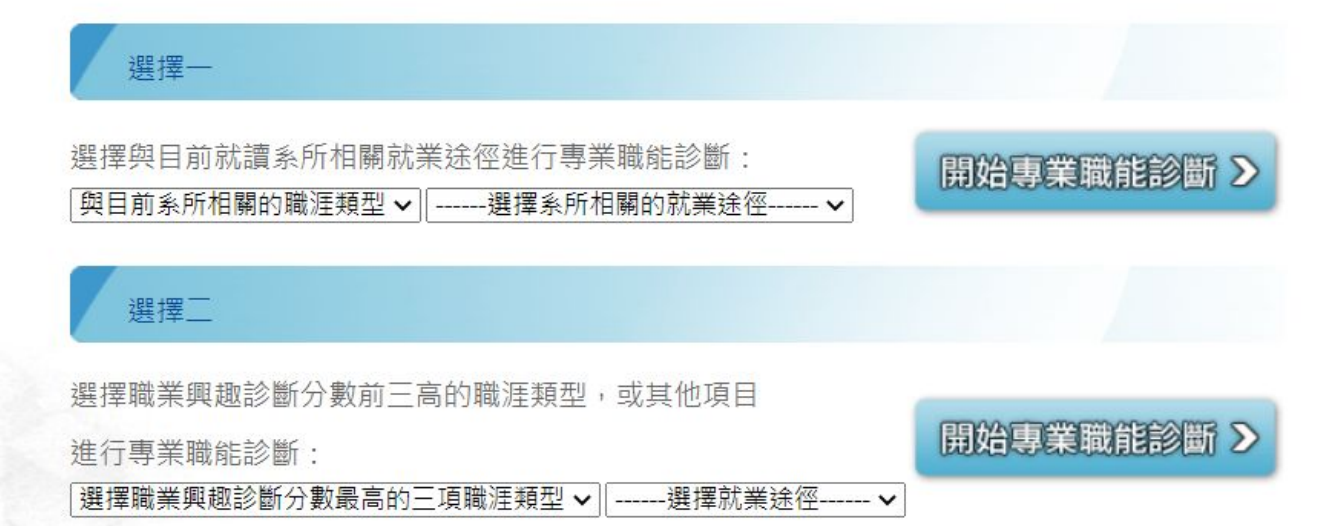

施測完畢請查看結果

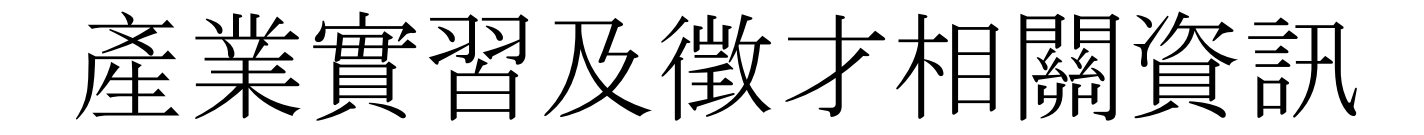

高師大官網→校內行政→師資培育與就業輔導處→就業輔導組→產業實習專區

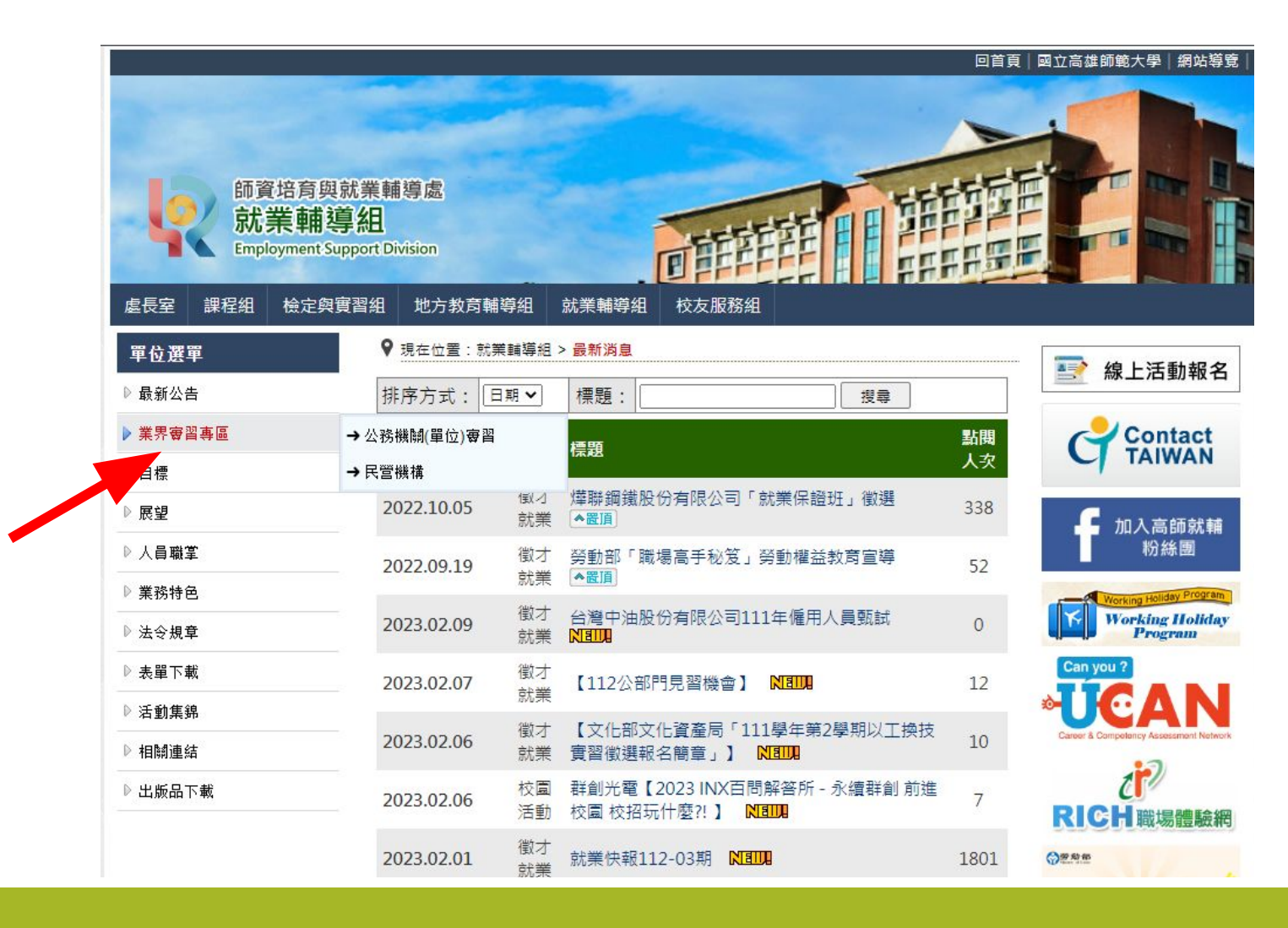

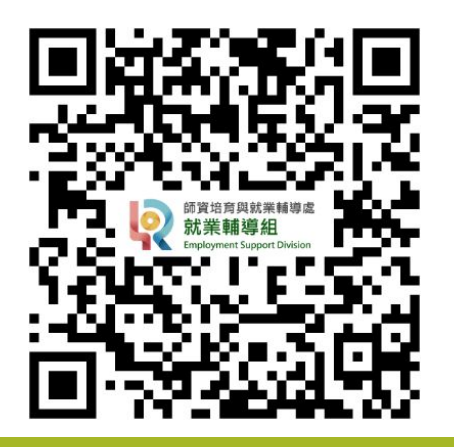

# 就業輔導相關獎勵活動

□獎助學生產業實習獎勵金方案目前在新訂中。

口產業實習獎勵金:實習期間須並未領取任何報酬、津貼

- 1. 一般學生:8000至16000元, 視實習時數。
- 2. 經濟不利學生:8000至40000元,視實習時數。

詳細獎勵辦法及申請日期以屆時就業輔導組最新公告為主

相關消息將於日後公告於學校官網及就業輔導組網站!!

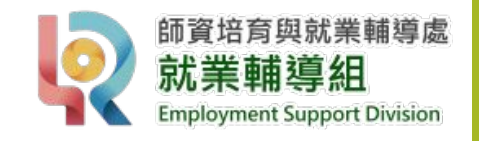